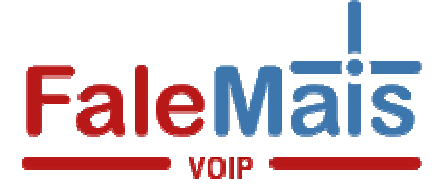

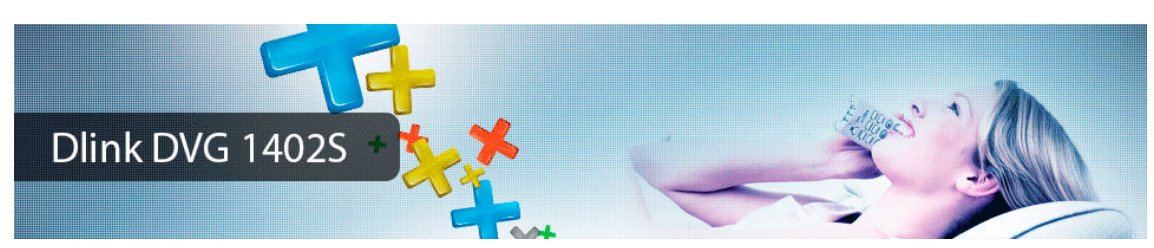

Alguns provedores de acesso à Internet de banda larga utilizam o protocolo PPPoE para a autenticação de seus clientes no momento da conexão. Neste caso, sempre que o cliente quiser navegar pela internet, será necessário informar o nome de usuário e senha cadastrados com este provedor.

Com a instalação do VoIP ROUTER DVG-1402S você não precisará mais fornecer estas informações a cada acesso, pois a autenticação será feita diretamente entre o seu provedor e o VoIP ROUTER. Para configurar o VoIP ROUTER corretamente, siga os seguintes passos:

1° Passo: Clique em Menu Iniciar, procure por executar, e digite "ncpa.cpl" (sem aspas).

2° Passo: Selecione sua conexão e com o botão direito do mouse, e selecione "propriedades"

3° Passo: Selecione "**Protocolo TCP/IP Versão 4(TCP/IPv4)**" e verifique se a opção "Obter um endereço IP automaticamente" está marcada e clique em OK.

| ede                                                                                                    | Configuração alternativa                                                     |                                                                       |
|----------------------------------------------------------------------------------------------------|------------------------------------------------------------------------------|-----------------------------------------------------------------------|
| Conectar-se usando:                                                                                      | As configurações IP podem ser atribu<br>oferecer suporte a esse recurso. Cas | ídas automaticamente se a rede<br>o contrário, você precisa solicitar |
| Realtek RTL8139/810x Family Fast Ethemet NIC                                                             | ao administrador de rede as configura                                        | ações IP adequadas.                                                   |
| Configurat                                                                                               | Obter um endereço IP automaticamente                                         |                                                                       |
| sta conexão utiliza os seguintes itens:                                                                  | Usar o seguinte endereço IP:                                                 |                                                                       |
| Compartilhamento arquivos/impressoras para redes Mic 🔺                                                   | Endereço IP:                                                                 | · · ·                                                                 |
| ✓ → Protocolo TCP/IP versão 6 (TCP/IPv6)                                                                 | Máscara de sub-rede:                                                         | · · ·                                                                 |
| Protocolo TCP/IP Versao 4 (TCP/IPv4)  A Driver de E/S do Maceador de Descoberta de Topoloc               | Gateway padrão:                                                              |                                                                       |
| Instalar Desinstalar Propriedades                                                                        | Obter o endereço dos servidore                                               | s DNS automaticamente                                                 |
| Descrição                                                                                                | 🔘 Usar os seguintes endereços de                                             | servidor DNS:                                                         |
| Transmission Control Protocol/Internet Protocol. Protocolo                                               | Servidor DNS preferencial:                                                   | · · ·                                                                 |
| padrao de rede de longa distancia que possibilita a<br>comunicação entre diversas redes interconectadas. | Servidor DNS alternativo:                                                    | 4 4 4                                                                 |
|                                                                                                    | Validar configurações na saída                                               | Avançado                                                              |

2° Passo: Abra o Prompt de Comando: Iniciar= > Executar, digite **CMD** na caixa de diálogo aberta e clique em OK (usuários do Win98, devem digitar COMMAND); Digite **IPCONFIG /all** e pressione Enter.

| C:\WIN               | NT\system32\cmd.exe                                                                                                    |
|----------------------|----------------------------------------------------------------------------------------------------|
| Microsod<br>(C) Copy | t Windows 2000 [Version 5.00.2195]<br>right 1985-2000 Microsoft Corp.                                                                                                    |
| C:\Docu              | nents and Settings\Fred>ipconfig /all                                                                                                    |
| Windows              | 2000 IP Configuration                                                                                                    |
|                      | Host Name : intercal-pz50q0<br>Primary DNS Suffix :<br>Node Type : Hybrid<br>IP Routing Enabled : No<br>WINS Proxy Enabled : No<br>DNS Suffix Search List : intercall.com.br                                                                                                    |
| Etherne              | adapter Local Area Connection:                                                                                                    |
| (a.p.                | Connection-specific DNS Suffix . : intercall.com.br<br>Description Intel(R) PRO/100 UE Network Connecti                                                                                                    |
| M                    | Physical Address.   :   :   :   :   :   :   :   :   :   :   :   :   :   :   :   :   :   :   :   :   :   :   :   :   :   :   :   :   :   :   :   :   :   :   :   :   :   :   :   :   :   :   :   :   :   :   :   :   :   :   :   :   :   :   :   :   :   :   :   :   :   :   :   :   :   :   :   :   :   :   :   :   :   :   :   :   :   :   :   :   :   :   :   :   :   :   :   :   :   :   :   :   :   :   :   :   :   :   :   :   :   :   :   :   :   :   :   :   :   :   :   :   :   : <td::< td="">   :   <td::< td=""></td::<></td::<> |
| n                    | Lease Expires : Thursday, April 13, 2006 12:00:40 AM                                                                                                    |

Na lista de parâmetros que estão na sua tela agora, copie o número que aparece no item Gateway Padrão (**Default Gateway**) e Servidores DNS (**DNS Server**). Ele terá o formato w.x.y.z, por exemplo: **192.168.15.1**.

3° Passo: Abra o seu navegador para a internet (Ex: **Internet Explorer**), e no campo endereço digite o número da sua Gateway padrão, consultada anteriormente (No caso, 192.168.15.1). Para cessar o VoIP Router, você precisará do Nome do usuário e Senha, que são respectivamente "**admin**" e "**admin**". Pronto, você já está no modo de configuração do VoIP Router.

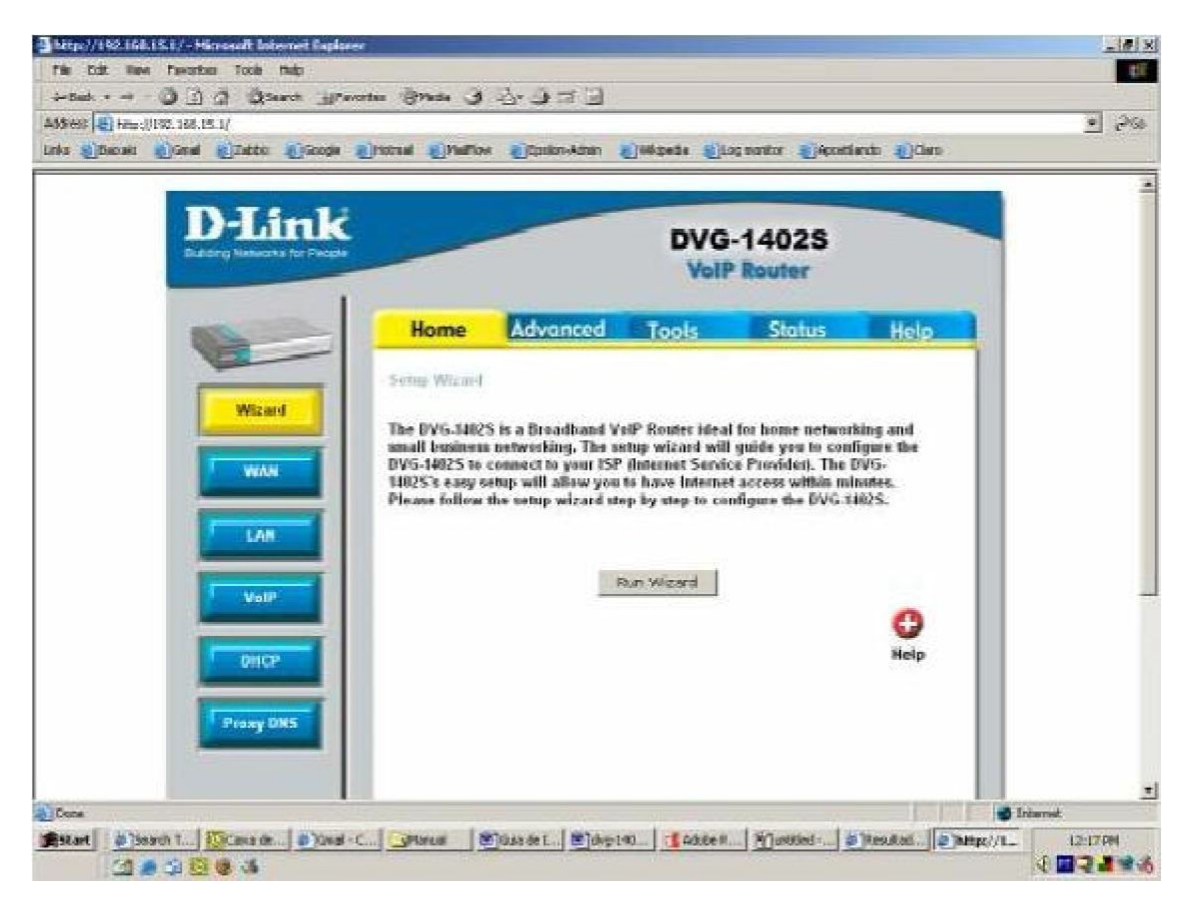

Para configurar a sua linha no DVG-1402S, na tela principal de configuração clique no botão "**VoIP**" localizado na lateral esquerda da tela, como mostra a figura abaixo:

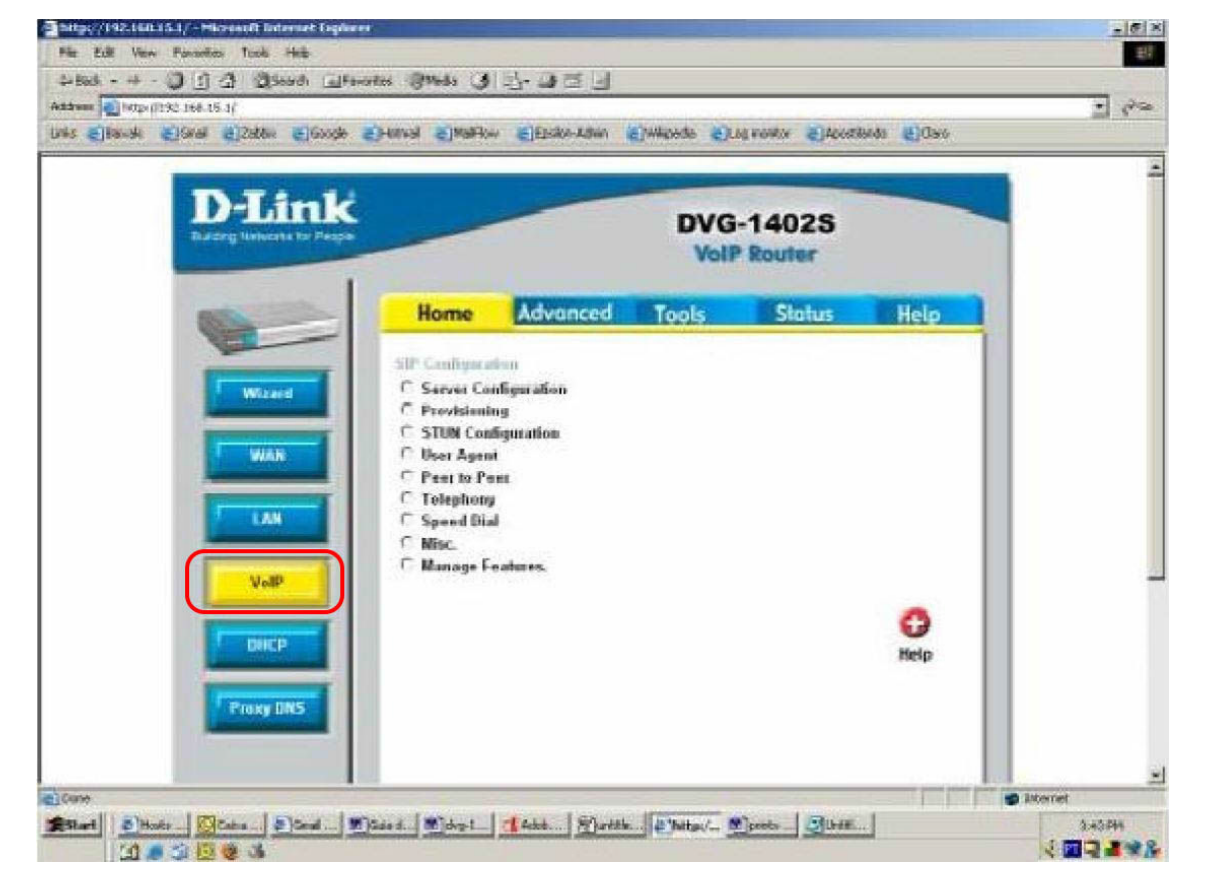

Nesta tela, inicialmente clique em "Server Configuration", onde serão alterados alguns parâmetros de configuração referentes ao Servidor SIP:

| anto yex (co.15.)<br> tends alisent alistete aliseos | e Oration Otation AttakonAt                                                              | nan 🛃 Wilsonda 🛃 Log na | rta 🌒40000 | nds 🚮 Clers |  |
|------------------------------------------------------|------------------------------------------------------------------------------------------|-------------------------|------------|-------------|--|
| D-Link                                               | ·                                                                                        | DVG-1<br>VolP R         | 402S       |             |  |
| -                                                    | Home Advance                                                                             | ed Tools                | Status     | Help        |  |
| Witcord<br>Witcord                                   | SIP Server<br>Server FOON<br>IP Address<br>Domain Name<br>Part                           | Enabled                 | Į0         |             |  |
| VolP                                                 | Secondary Server FGDN<br>Sacondary IP Addisos<br>Secondary Domain Name<br>Secondary Port | Disabled ¥<br>D D D D   | 9          |             |  |
| Prony OHS                                            | Outbound Prony State                                                                     | Disabled *              |            |             |  |

Verifique se a opção "Server FQDN" está marcada em "Enabled";

Preencha a opção "Domain Name" como: 179.124.44.234

Verifique se o campo "Port" está definido como 5060. Caso você utilize algum sistema de firewall, aproveite para assegurar que não há nenhuma configuração de bloqueio para esta porta; Na área "Codec Priority & Packet Interval", verifique e configure a ordem de prioridade dos codecs

- 1. G.729a
- 2. G.711a-law
- 3. G711u-law

Clique em "**Apply**" no final da página e logo após clique em "**Back**" para voltar à tela inicial de configuração. Clique na opção "**User Agent**".

| and a Datable a Canal a Datable a Canale at | tantes a the The           | di Castes, In | the militarate mil | an panitas in bicasti    | and an international | I 5.00 |
|---------------------------------------------|----------------------------|---------------|--------------------|--------------------------|----------------------|--------|
| Durining hervestra for Proper               | VolP Router                |               |                    |                          |                      | -      |
|                                             | Home                       | Advanc        | ed Tools           | Status                   | Help                 |        |
| Witand                                      | thes Agent                 |               |                    |                          |                      |        |
|                                             | Same Phone                 | Number        | Disabled *         |                          |                      |        |
|                                             | Index<br>Phone Numb        | r.            | Número de sua lini | а                        |                      |        |
| LAN                                         | Display Nam                | e             | Seu nome           |                          |                      |        |
| VeBP                                        | User Agent F               | Not           | 5060               | 41                       |                      |        |
|                                             | Authentication<br>Password | n Usemame     | Nome de usuário    |                          |                      |        |
| DHCP                                        | Retype Pass                | ward          | Sua senha          |                          |                      |        |
| Prexy DNS                                   |                            |               | G C                | j 🧿 👩<br>ply Cancel Help |                      |        |
|                                             | Query Registerat           | ton State     | Lineagetar         |                          |                      |        |

No campo "Phone Number", coloque o número de sua linha;

No campo "**Display Name**", coloque o nome que você gostaria que fosse exibido em aparelhos com Identificador de Chamadas; No campo "Authentication Username", escreva seu Nome de Usuário ; ! No campo "Password", digite a sua senha;

No campo "Retype Password", repita sua senha;

Os demais campos devem permanecer com os valores padrão de fábrica;

Clique em "**Apply**" no final da página e logo após clique em "**Back**" para voltar à tela inicial de configuração. Agora clique na aba "**Tools**" no alto da página e no botão "**Reboot**" na lateral esquerda. A seguinte tela será exibida:

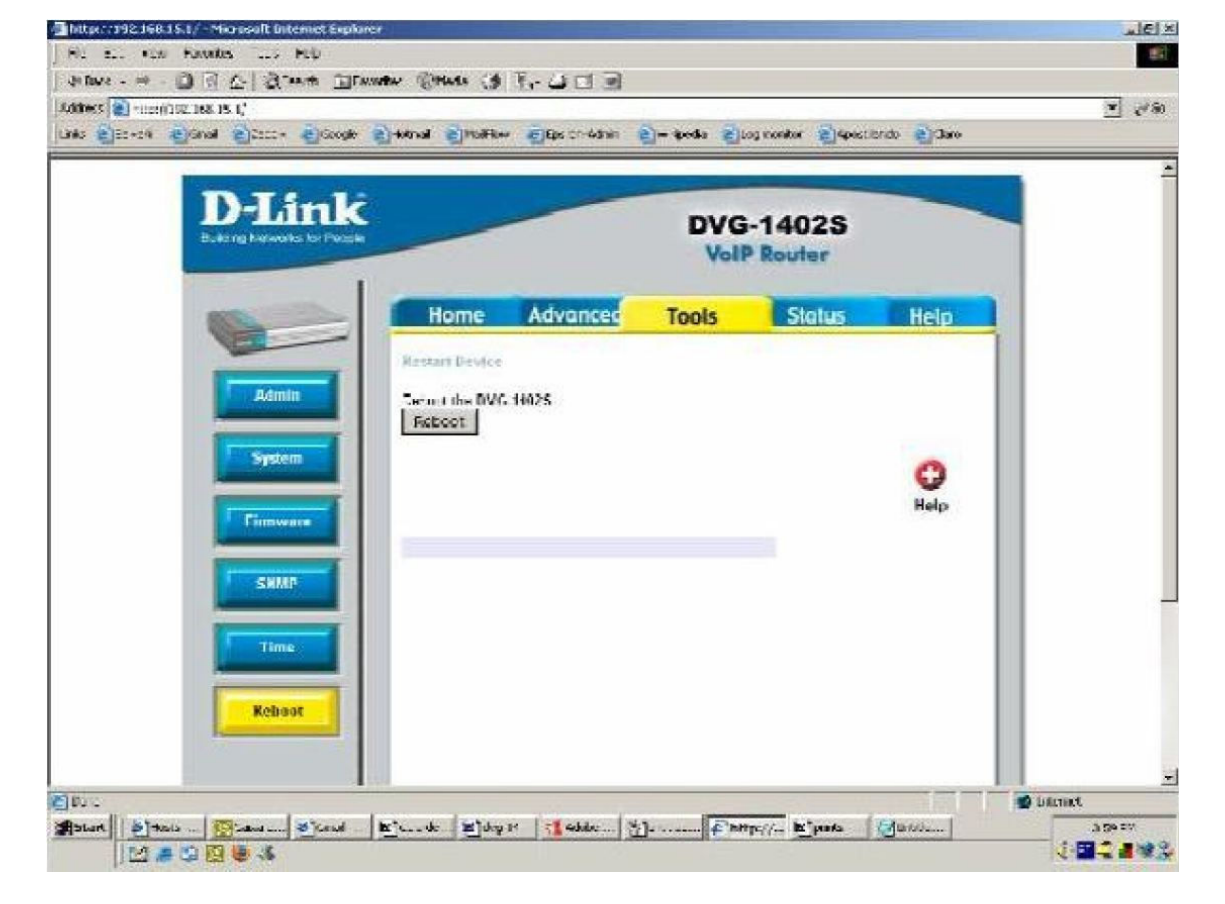

Clique no botão "**Reboot**" e aguarde alguns instantes enquanto o VoIP ROUTER é reinicializado. Se a configuração foi bem sucedida, o LED de Status do equipamento deverá estar aceso na cor verde.

Realize uma ligação e acesse a Internet para confirmar se o processo de instalação foi concluído com sucesso.